## USB クラス 2 ソフトウェア インストール ガイド

http://www.creekaudio.com/blog/usb-class-2-software-installation-guide/ を参照

Class 1 USB とは異なり、Class 2 USB は、ドライバーをお使いの PC にインストールする必要 があります。MAC を使用している場合、このドライバーの必要はありません。 Windows PC で使用するためには、次のドライバーを共に、ダウンロードする必要があります。 http://creekaudio.com/drivers/USB2.0.zip http://creekaudio.com/drivers/SaviAudioBravoHDS.rar

<u>ステップ 1</u>

クリークのウェブサイトから、USB 2.0.zip フォルダーを、ダウンロードして、解凍します。 USB 2.0.exe を実行し、インストール手順に従います。

<u>ステップ 2</u>

クリーク Evolution 50/100CD, Ruby 2 DAC の USB 入力ソケットに、USB ケーブル (最大 5 m) で、Windows PC に接続します。

<u>ステップ 3</u>

クリークのウェブサイトから、SaviAudioBravoHDS.rar フォルダーを、ダウンロードする。 アプリRAR Openerを用い、Save To Folder で、SaviAudioBravoHDSフォルダーを解凍し、USB 2.0 を開いて、BravoHDSwPkgSetup.exe を実行します。他の.exe ファイルは、実行しません。 BRAVO-HD Audio Control Panel ソフトウェアをインストールし、それを実行します。 ---- なお Win.7 の場合 --- Lhaplus を用いて、解凍することが出来ます。

http://www.vector.co.jp/soft/dl/win95/util/se169348.html

このウィンドウを、参照してください。

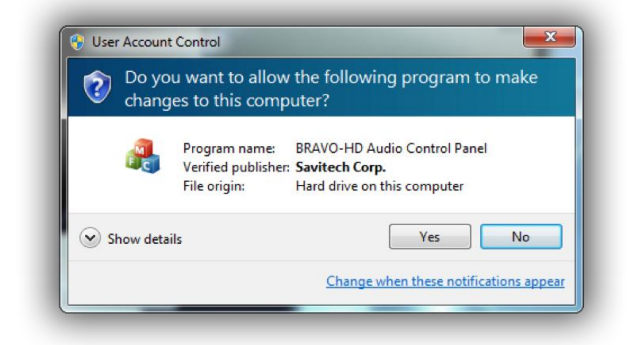

[はい] をクリックします。

USB 2.0 ドライバーが、正しくダウンロードされると、設定のデバイスの、接続中のデバイスに、 Evolution 50CD USB 2 等の、機器名が表示されます。

併せて、コントロールパネルのサウンドにて、USB デジタル出力を、既定のデバイスに切り替えて 下さい。

次は、例としてこのウィンドウを見る必要があります。

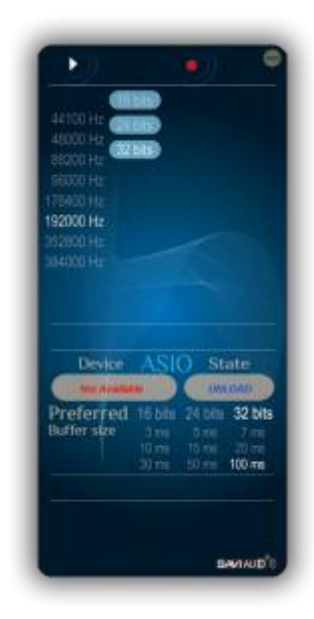

これは、USB ボートが動作していることを意味します。今すぐお好みのメディア プレーヤーを使用 して、オーディオ再生できます。環境設定でメディアプレーヤーのオーディオ出力に、ASIO BRAVO-HD が設定されているか確認してください。またコントロールパネルで、ビットレート/サン プルレートの設定が出来ます。ハードウェアとサウンド->サウンド->DAC をクリック->プロパティ-を クリック->設定をクリック。

オーディオを再生しているときに、これを参照してください。

ー度ソフトウェアをインストールすると、起動時に BRAVO-HD を起動する必要はありません。ドラ イバーが自動的に認識され、USB出力が、お好みのメディア プレーヤーで ASIO Bravo-HDに、 設定されていることを確認するだけです。

<u>iTunes を使用する場合</u>、オーディオ出力は BRAVO-HD ソフトウェアをバイパスし、サンプリング レートは、16 ビットの 44.1 kHz に制限されます。